# Schoolinks Jasks 9th Grade - 2024-2025

# **TASKS FOR 24-25**

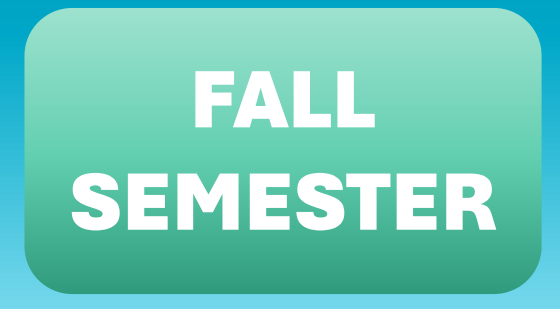

- Create a SMART goal for 9<sup>th</sup> grade
- Making the Most out of High School
- Explore Careers

#### **DUE DECEMBER**

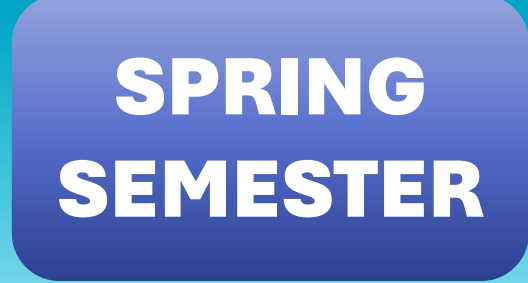

- Update Profile and Resume
- Complete the Career Cluster
  Overview Part 1

#### **DUE MARCH**

# **Login to SchooLinks**

- Log in to FBISD 1Link
- Select Clever
- Scroll and find SchooLinks icon (or type schoolinks in the search bar)

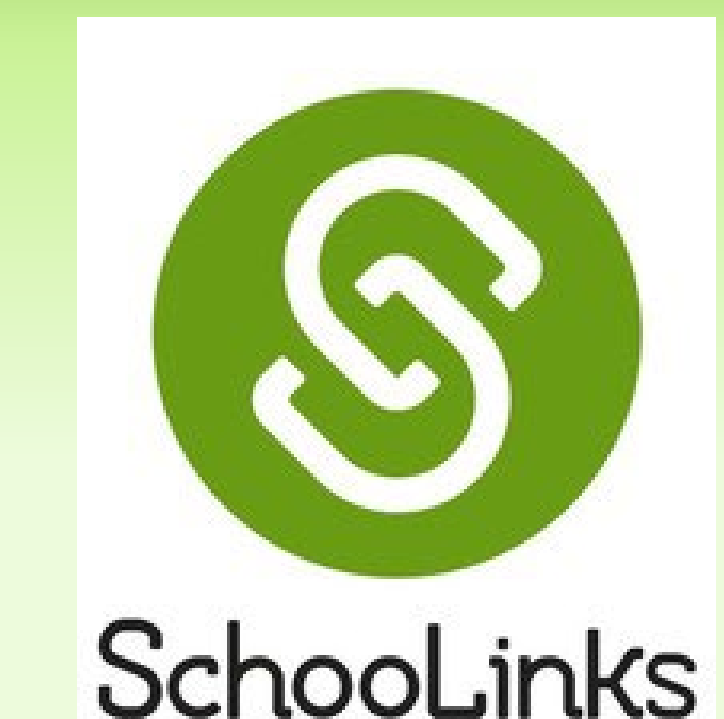

# **Post-Secondary and SMART Goals**

#### **Click Activities on left hand menu**

- Select My Goals
  - By completing the Onboarding in August, you set your Career Goal and your Major/Training Goal.
- Click Future Path to select your Post-secondary goal
  - Select the option that you will pursue after high school

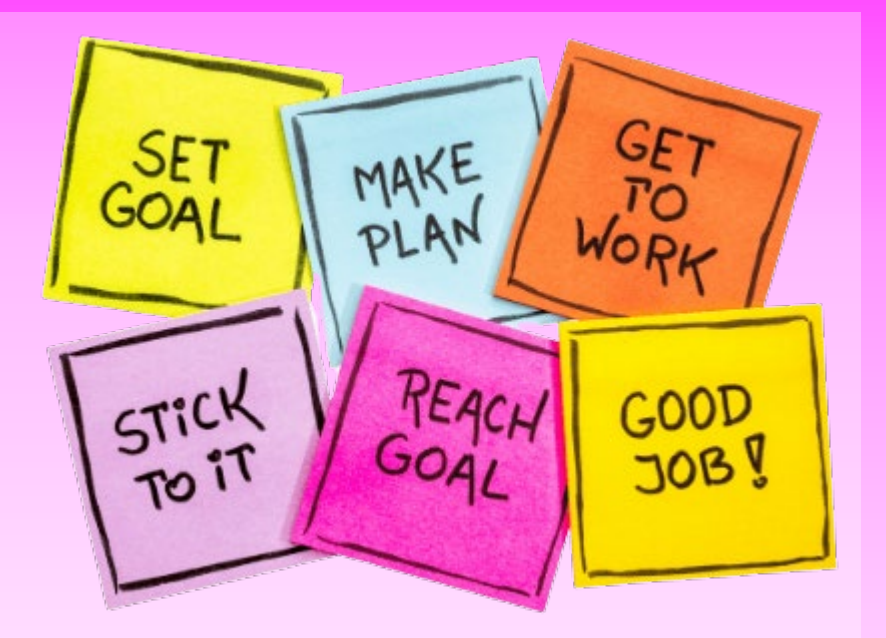

- Scroll down to SMART Goal area and click the button to Add a New SMART Goal
  - SMART is an acronym for Specific, Measurable, Achievable, Relevant, and Timely
  - Think of a goal for yourself for this year.
  - Follow the instructions to make a clear SMART Goal and fill in each part of SMART.
  - You can create more than one SMART goal for yourself something to accomplish this semester and then something to accomplish in the Spring.

### **Making the Most out of High School**

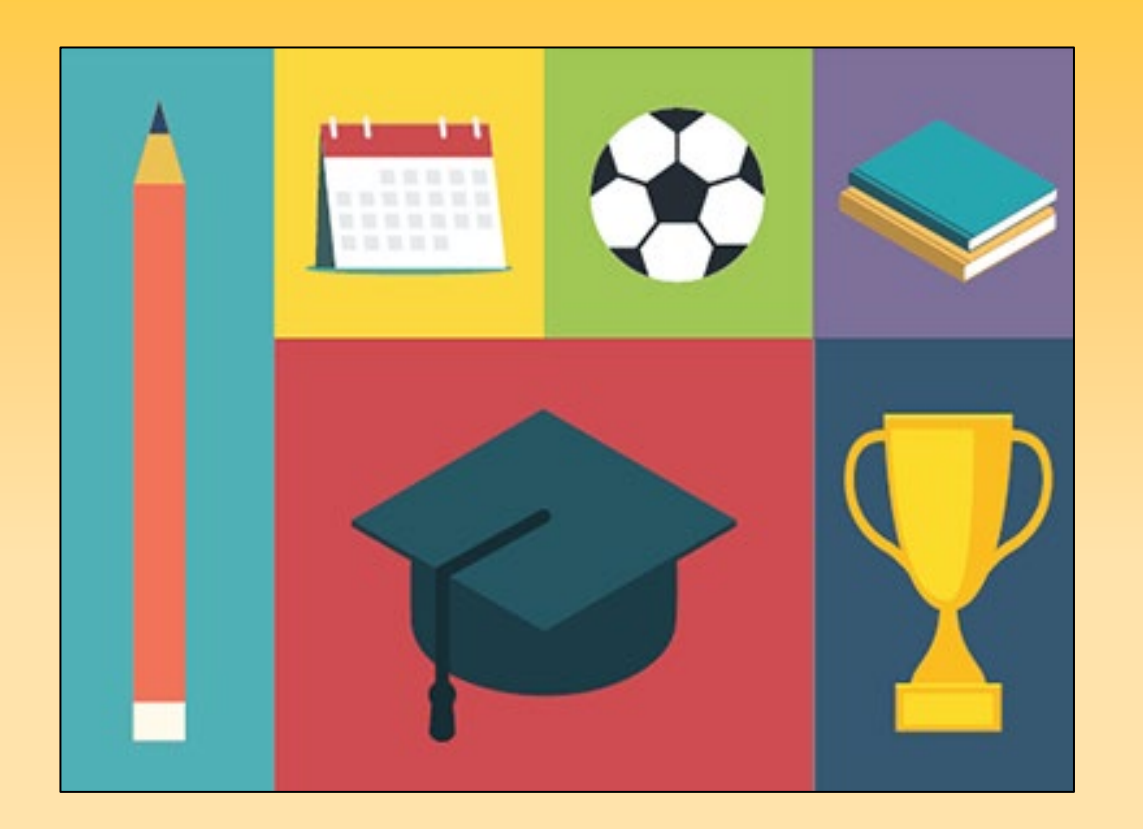

Make sure laptop sound is muted or use headphones

- Click on Activities on the left-hand menu
- Select Learning
- Click the module titled Making the Most out of High School
- Play the videos to learn ways to make the most out of your high school experience. Complete the short survey after each video.
- Three short videos; three short surveys

## **Explore Careers**

- Click Careers on the left-hand menu and select Career Center.
- Click ALL in the far-right corner and the sort careers by A-Z
- View/explore at least 5 career profiles in the Career Center (and save some favorites)
  - Questions to think about as you view each career:
    - Does this one interest you?
    - What type of education will you need?
    - What is the career outlook for this job?
    - Are there similar careers that this one led you to one that is more interesting to you?

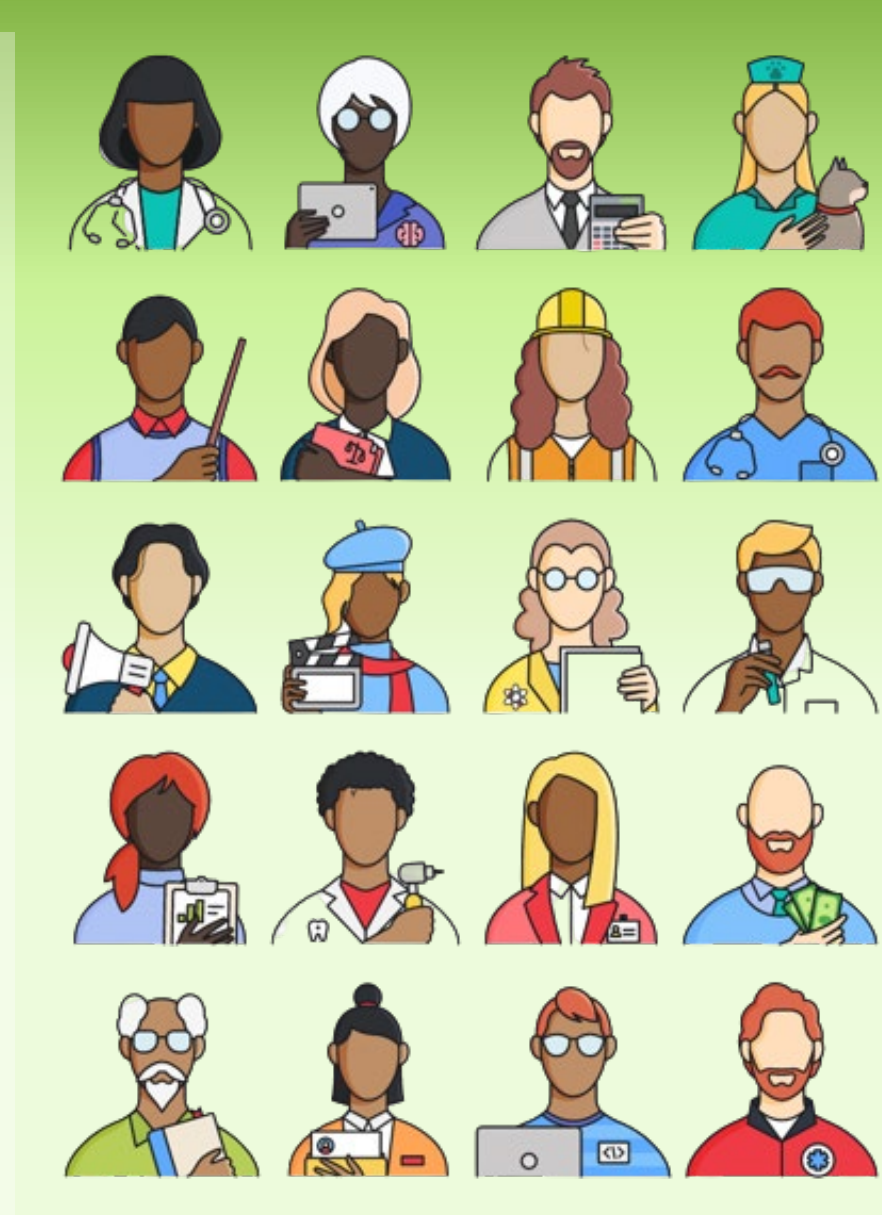

### **Update Your Profile and Create a Resume**

Locate your Name at the top of your SchooLinks homepage and click to view your profile.

- By updating your profile with your experiences, bragging points, academics, awards, etc. you are basically creating a resume.
- Once your profile is complete, you can click on the little page icon in the upper right-hand corner of your profile screen.
- Enter the requested information and click the button to download your resume.

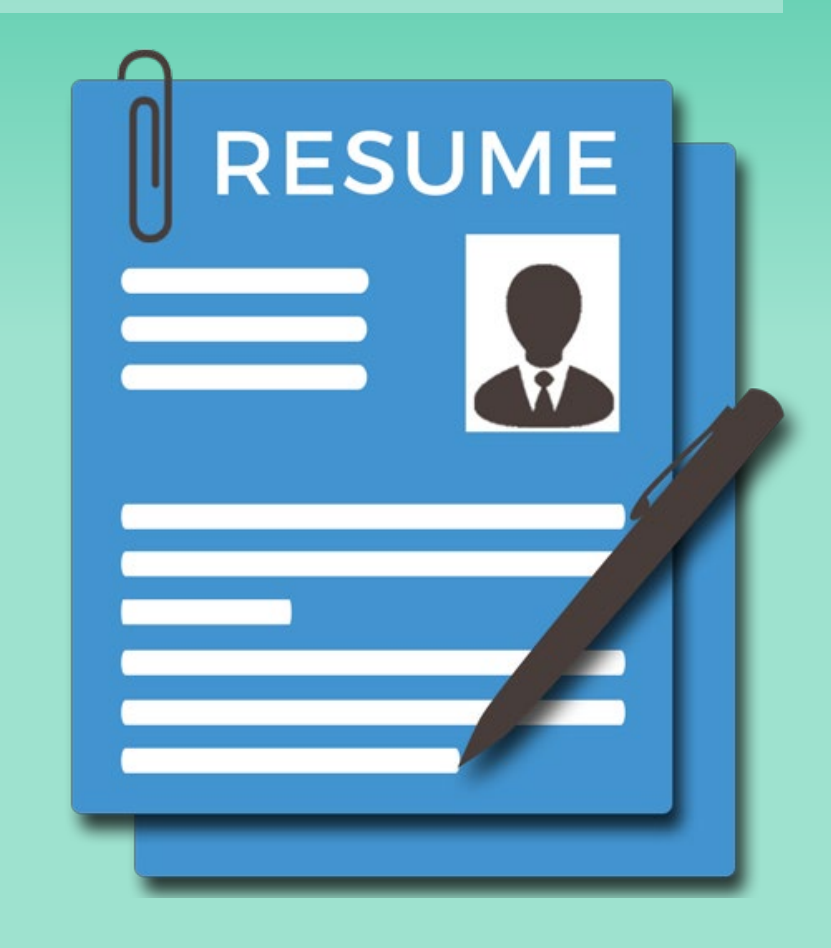

## Career Cluster Overview

A career cluster is a group of occupations with similar features. Clusters give you an easy way to explore different kinds of jobs within one broad category.

- Click on Activities on the left-hand menu
- Select Learning
- Click the module titled Career Cluster Overview Part 1
- Each career cluster has a short video to watch, then a short survey to answer.
- Per each Part 8 short videos; 8 very short surveys
- 5-10 minutes

Make sure the Close Caption button CC is selected so you can read what the video is saying (when laptop is muted) or use headphones.

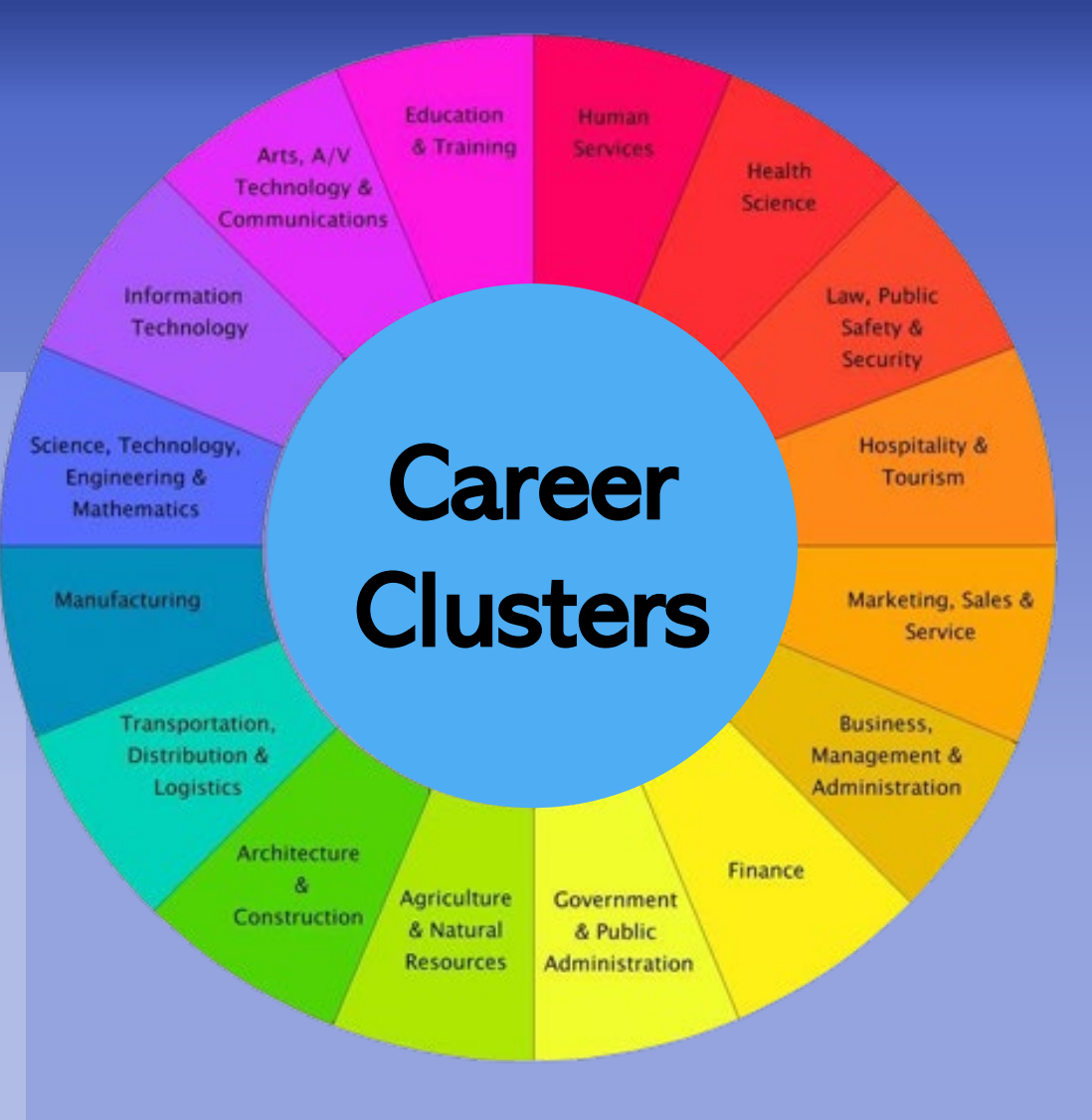

 If you did not find a cluster that interests you, Career Cluster Overview Part 2 contains the remaining 8 clusters for you to investigate.